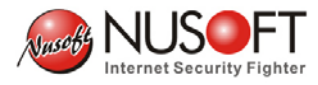

# **Recovering System Using a USB Drive**

When your device fails to start due to an unexpected error, you may boot it from a USB drive.

To do this, please follow the steps below:

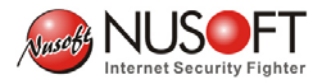

#### Required:

- 1. A USB 2.0 Drive (256MB+)
- 2. Console Cable (RJ45 or DB9 depends on device)
- 3. A Windows PC with RS232 port (if not available, you may use a USB to RS232 cable)
- Step 1. Go to www.nusoft.com.tw and download the System Recovery Program.
  (Click Downloads > Technical Documents and then select System
   Recovery from the Model drop-down list.)

Website:

http://download.nusoft.com.tw/tw\_download/technical\_document/USB/IMG.USB100 0.256M.reset

- Step 2. Download the firmware by clicking Downloads > Firmware Updates and then selecting your model from the Model drop-down list. Caution: Please select the model that matches your device in case any system error occurs.
- Step 3. Go to <u>http://www.chrysocome.net/dd</u>. Download the dd program for Windows and uncompress it. (Figure 1-1)

#### Downloads for dd family

| Program                   | Version  | Content | Format | Platform | Download            |
|---------------------------|----------|---------|--------|----------|---------------------|
| dd                        | 0.6beta3 | Source  | .zip   | Delphi   | dd-0.6beta3.src.zip |
| dd                        | 0.6beta3 | Binary  | .zip   | Windows  | dd-0.6beta3.zip     |
| dd                        | 0.6beta1 | Source  | .zip   | Delphi   | dd-0.6beta1.src.zip |
| dd                        | 0.5      | Binary  | .zip   | Windows  | dd-0.5.zip          |
| dd                        | 0.4beta4 | Binary  | .zip   | Windows  | dd-0.4beta4.zip     |
| dd                        | 0.4beta4 | Source  | .zip   | Delphi   | dd-0.4beta4.src.zip |
| Installation Instructions |          |         |        |          |                     |

Figure 1-1 Downloading the dd Program for Windows

Step 4. Place all downloads in the same storage location. (The downloads are placed in C: drive in this example) (Figure 1-2)

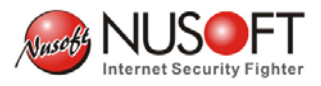

| 🖴 Local Disk (C:)              |                            |            |             |
|--------------------------------|----------------------------|------------|-------------|
| File Edit View Favorites Tools | s Help                     |            |             |
| 😓 Back 🔹 🔿 👻 🔂 🧕 Search        | PaFolders 👩 🎥 🧏 🗙 🔊        |            |             |
| Address 😑 Local Disk (C:)      |                            |            | ▼ 🖓 Go      |
|                                | Name 🛆                     | Size       | Туре        |
|                                | Documents and Settings     |            | File Folder |
|                                | 🛄 Inetpub                  |            | File Folder |
| Local Disk (C:)                | intel 🔁                    |            | File Folder |
|                                | My Music                   |            | File Folder |
| Select an item to view its     | NVIDIA                     |            | File Folder |
| description.                   | Program Files              |            | File Folder |
|                                | WINNT .                    |            | File Folder |
| Capacity: 25.6 GB              | dd                         | 347 KB     | Application |
|                                | MG.USB1000.256M.reset      | 252,000 KB | RESET File  |
|                                | Nusoft_MAF-1000_011100.img | 33,178 KB  | IMG File    |
| Free: 14.8 GB                  |                            |            |             |
|                                |                            |            |             |
|                                |                            |            |             |
|                                | 1                          |            |             |
|                                |                            |            |             |
|                                |                            |            |             |
|                                |                            |            |             |
|                                | 4                          |            | •           |
| 10 object(s) (plus 2 hidden)   |                            | 278 MB     | ly Computer |

Figure 1-2 Placing All the Downloads in the Same Location

Step 5. Open the Command Prompt window (go to Start > Programs >
 Accessories > Command Prompt). Type cd\ and press Enter to switch to
 the root directory of the hard drive (C:). (Figure 1-3, 1-4)

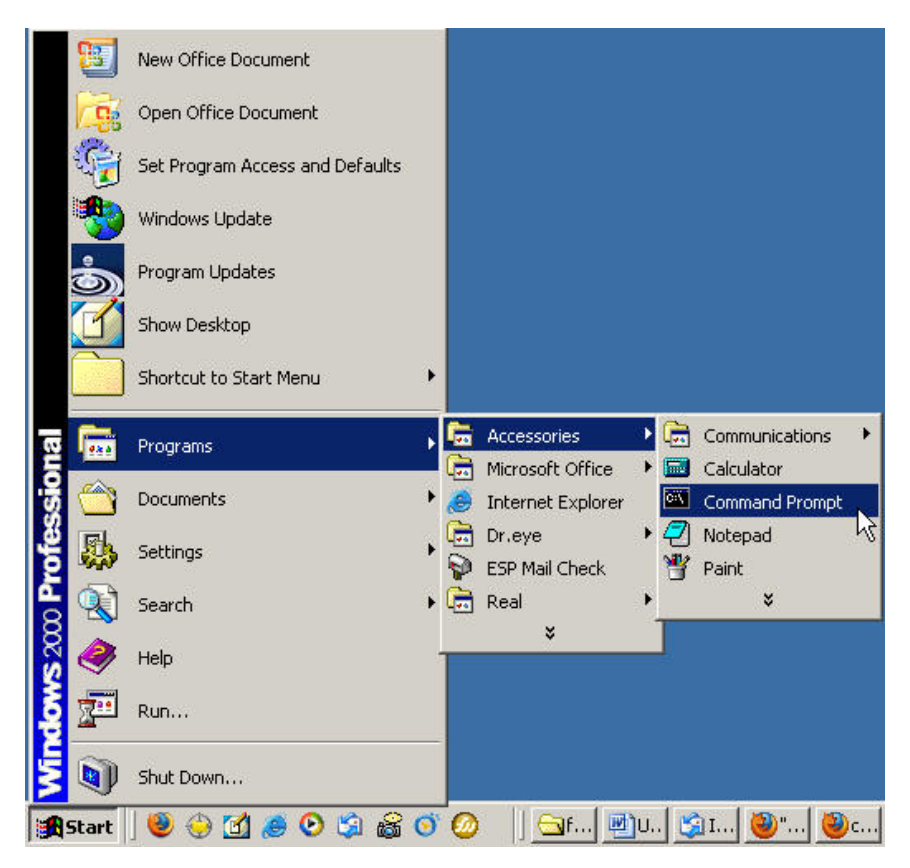

Figure 1-3 Opening the Command Prompt Window

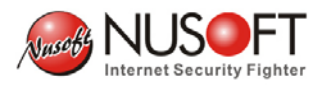

### 

Figure 1-4 Switching to the Root Directory of the Hard Drive (C:)

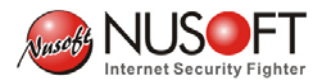

Step 6. Plug the USB drive into your computer and then type in dd --list in the Command Prompt window. The command will list out all the available storage media. (Note: There is a space between "dd" and "--") (Figure 1-5)

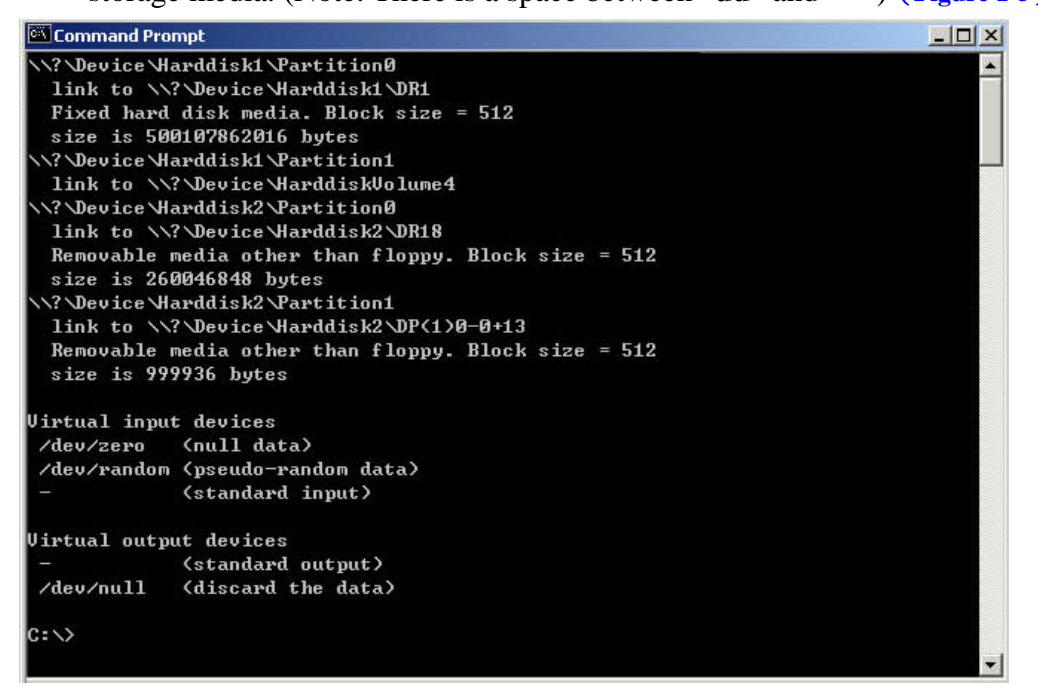

Figure 1-5 A List of All Storage Media

### Important:

1. If you have more than one USB drive inserted into your PC, it is suggested to remove the others to avoid confusion.

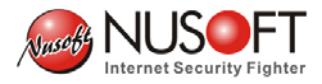

Step 7. Copy the location of the USB drive in the Command Prompt window.

(You may find the location by the keywords "Removable media other than

floppy") (Figure 1-6) 🖾 Command Prompt - 🗆 × \? \Device \Harddisk1 \Partition0 link to \\?\Device\Harddisk1\DR1 Fixed hard disk media. Block size = 512 size is 500107862016 bytes Nevice Harddisk1 Partition1 link to \\?\Device\HarddiskVolume4 \\?\Device\Harddisk2\Partition0 link to \\?\Device\Harddisk2\DR18 Removable media other than floppy. Block size = 512 size is 260046848 bytes \?\Device\Harddisk2\Partition1 link to \\?\Device\Harddisk2\DP(1)0-0+13 Removable media other than floppy. Block size = 512 size is 999936 bytes Virtual input devices /dev/zero (null data) /dev/random (pseudo-random data) (standard input) Virtual output devices (standard output) /dev/null (discard the data) C:V 4 .

Figure 1-6 Copying the Location of the USB Drive

Note :

**1.** In figure 1-6, the texts in the red frame are the information of the USB drive. The highlighted string is the location of it.

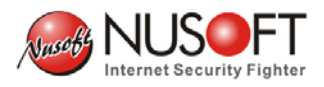

#### Step 8. Type in : dd if=IMG.USB1000.256M.reset

#### of=//?/Device/Harddisk2/Partition0 bs=1M count=256 (Figure1-7)

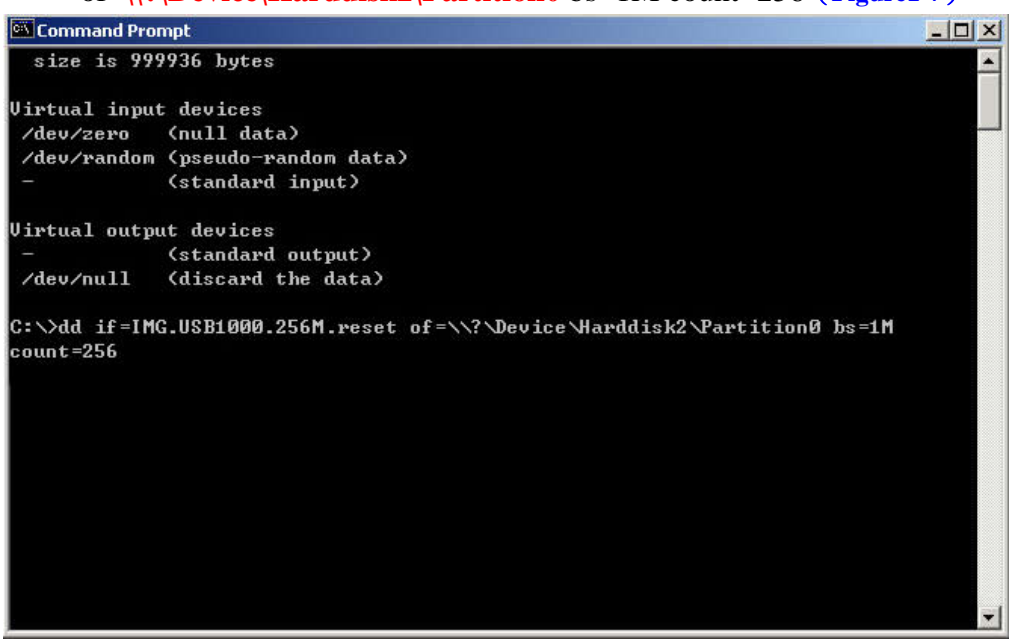

Figure 1-7 Entering the Command in the Window

Important :

- 1. The location of USB drive "Device\Harddisk2\Partition0" may vary from case to case. Please apply the location you get from Step 7.
- **2.** It is suggested to back up your data stored on the USB drive because this step will erase everything on it.

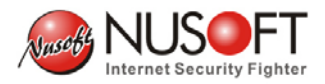

**Step 9.** Press **Enter** and wait a few minutes for the file to be written onto your USB drive. After that, remove the USB drive from your PC. (Figure 1-8)

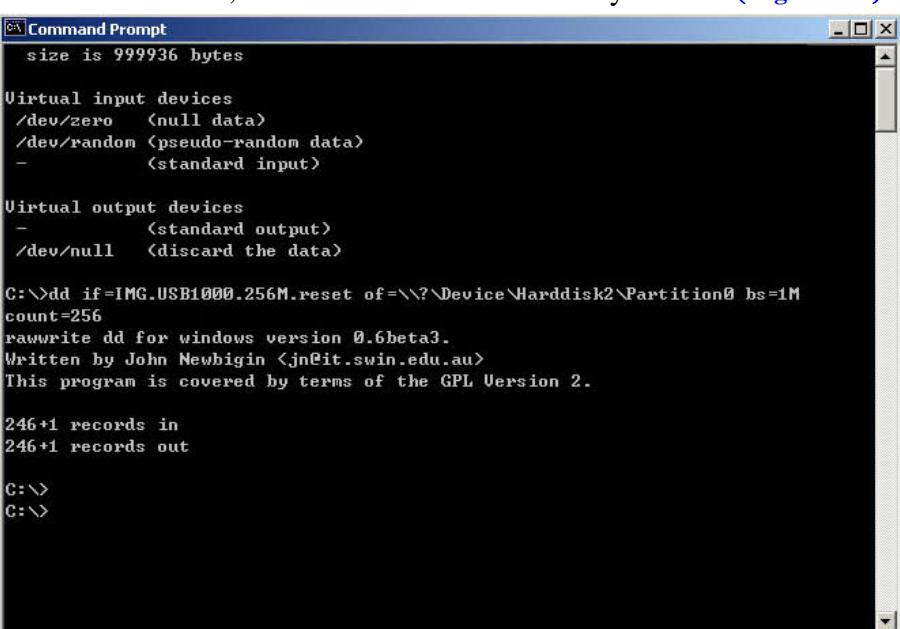

**Figure 1-8 Writing the File onto the USB Drive** 

**Step 10.** Power off the device and then plug the USB drive into it. Next, connect the device to the PC via the console cable and then run HyperTerminal on the PC to prepare a console connection.

(Note: For further information on establishing a console connection, you may refer to Nusoft Newsletter No.34.) (Figure 1-9)

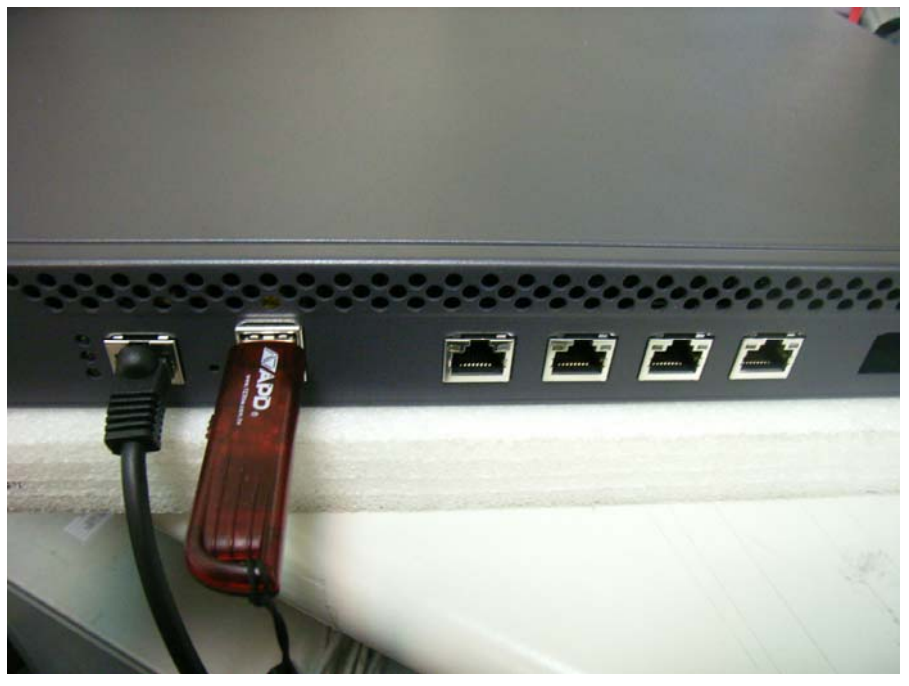

Figure 1-9 Plugging the USB Drive and the Console Cable into the Device

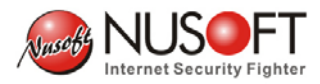

**Step 11.** Power on the device and wait for a few minutes. And then, the HyperTerminal window shows "USB login:". (Figure 1-10)

| 🍓 x86 - HyperTermin                       | nal           |             |        |      |     |         |           |
|-------------------------------------------|---------------|-------------|--------|------|-----|---------|-----------|
| File Edit View Call                       | Transfer Help |             |        |      |     |         |           |
| 02 3 0                                    | 12 2          |             |        |      |     |         |           |
| P? USB<br>USB login:<br>USB<br>USB login: |               |             |        |      |     |         | ×         |
| Connected 0:00:23                         | Auto detect   | Auto detect | SCROLL | CAPS | NUM | Capture | ►<br>Prir |

**Figure 1-10 Booting from the USB Drive** 

Step 12. Configure your PC to be on the same subnet as the device (i.e.,192.168.1.X) and then plug the network cable into the device (see Important note below). (Figure 1-11, 1-12)

| u can get IP settings assigned<br>s capability. Otherwise, you ne<br>e appropriate IP settings. | d automatically if your network supports<br>ed to ask your network administrator for |  |  |  |
|-------------------------------------------------------------------------------------------------|--------------------------------------------------------------------------------------|--|--|--|
| ⊂ Obtain an IP address auto                                                                     | matically                                                                            |  |  |  |
| Use the following IP addre                                                                      | \$2                                                                                  |  |  |  |
| IP address:                                                                                     | 192.168.1.5                                                                          |  |  |  |
| Subnet mask:                                                                                    | 255 . 255 . 255 . 0                                                                  |  |  |  |
| Default gateway:                                                                                |                                                                                      |  |  |  |
| Obtain DNS server addres                                                                        | s automaticallu                                                                      |  |  |  |
| Use the following DNS ser                                                                       | ver addresses:                                                                       |  |  |  |
| Preferred DNS server:                                                                           |                                                                                      |  |  |  |
| Alternate DNS server:                                                                           |                                                                                      |  |  |  |
|                                                                                                 |                                                                                      |  |  |  |
|                                                                                                 | Advanced                                                                             |  |  |  |

Figure 1-11 Configuring Your PC to be on the Same Subnet as the Device

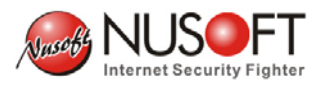

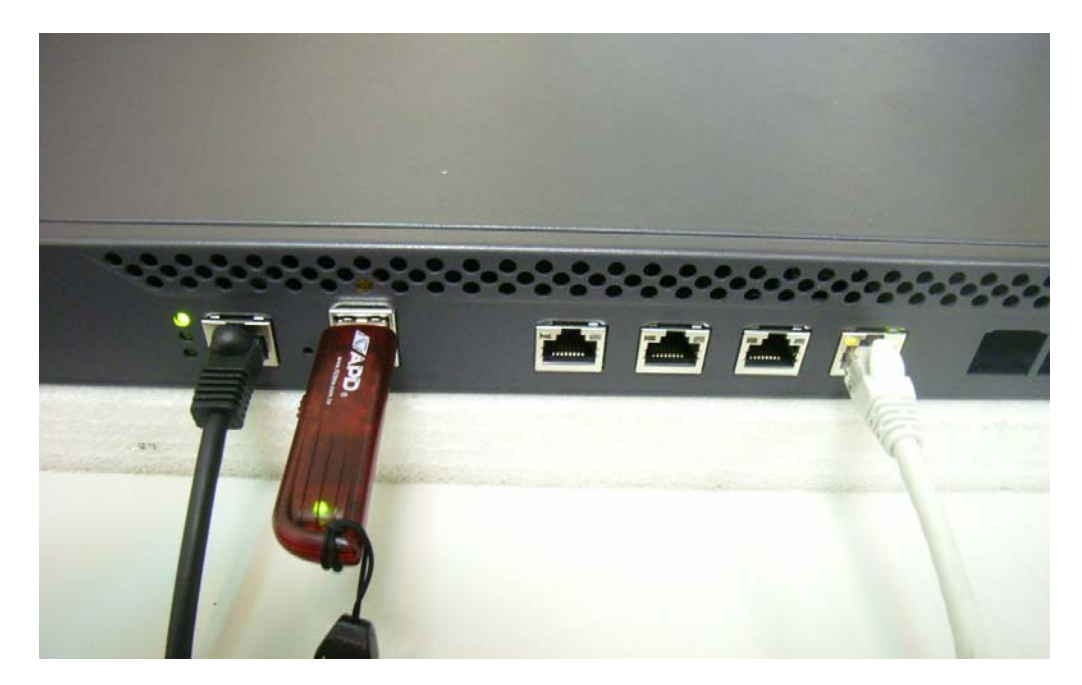

Figure 1-12 Plugging the Network Cable into the Device

## Important :

- **1.** Please choose the port according to your device:
  - For UTM & MHG series :
    - The fourth port from the left.
  - For IDR series :
    - IDR-950, IDR-1000: The fourth port from the left.
    - IDR-1500, IDR-2000: The third port from the left.
  - For MLS series :
    - MLS-950, MLS-1000: The fourth port from the left.
    - MLS-1500, MLS-2000: The third port from the left.
  - For MAF series :
    - MAF-1000: The fourth port from the left.
    - MAF-1500: The third port from the left.

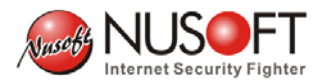

**Step 13.** Open a browser and type <u>http://192.168.1.1</u>. After that, click the **Browse** button to locate the firmware in **Step 2** and then click **OK**. (Figure 1-13)

| 🏂 http://192.168.1.1/cgi-bin/index.cgi - Windows Intern | et Explorer                        |                |
|---------------------------------------------------------|------------------------------------|----------------|
| File Edit View Favorites Tools Help                     |                                    |                |
| ⇔Back • → • 🙆 🐉 🚮 🛛 🥘 Search 💿 F                        | avorites 🎯 Media 🧭 🗟 - 🎒 🖬 - 🗐 🎎   |                |
| Address 🔊 http://192.168.1.1/cgi-bin/index.cgi          |                                    | ▼ 🖓 Go Links » |
|                                                         |                                    |                |
| System Update or Recovery                               |                                    |                |
| Upload the update file:                                 | D:Nusoft_MAF-1000_011100.ir Browse |                |
| Perform a factory reset after syste                     | m update or recovery               |                |
|                                                         |                                    |                |
|                                                         |                                    | ок             |
|                                                         |                                    |                |
|                                                         |                                    |                |
|                                                         |                                    |                |
|                                                         |                                    |                |
|                                                         |                                    |                |
|                                                         |                                    |                |
|                                                         |                                    |                |
|                                                         |                                    |                |
|                                                         |                                    |                |
|                                                         |                                    |                |
| د<br>الم                                                |                                    |                |
| E Done                                                  |                                    |                |

#### Figure 1-13 Updating the Firmware

- Important:
- 1. Please choose the firmware that matches your device in case any system error occurs.
- 2. You may tick **Perform a factory reset after system update or recovery** to reset to factory settings if needed.

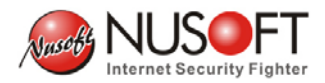

Step 14. After system update, remove the USB drive and reboot the device. (Figure 1-14)

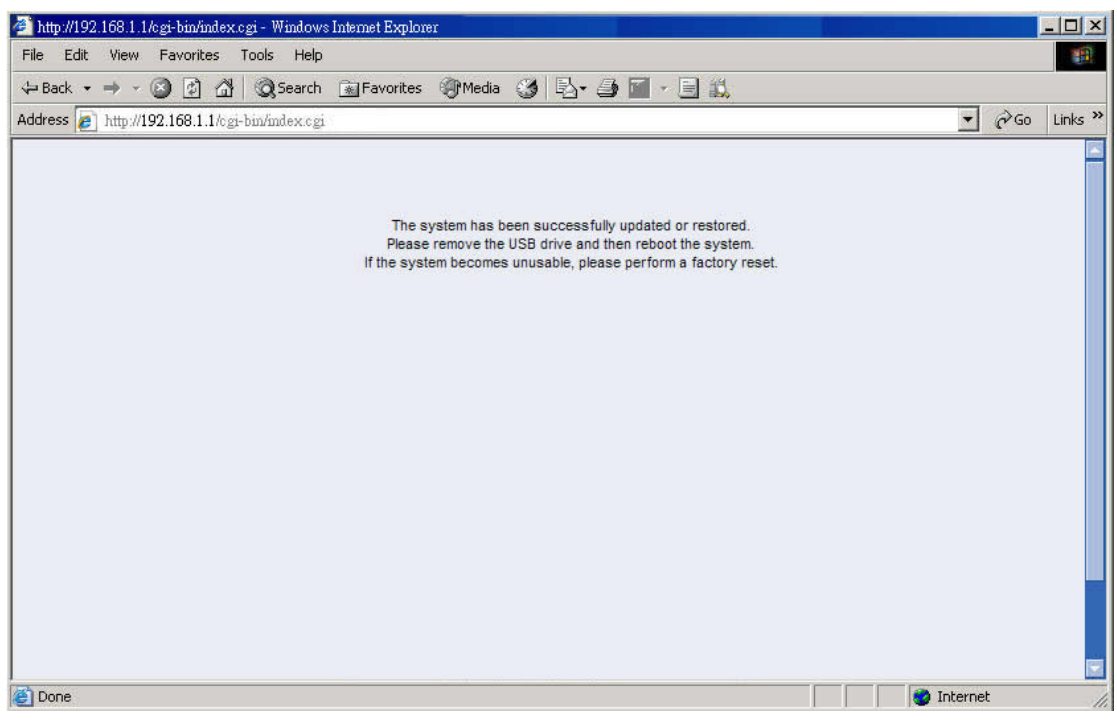

Figure 1-14 Firmware Updated Successfully

#### Step 15. After rebooting,

- If a factory reset has not been performed, you need to plug the network cable into the port which you connected to originally.
- If a factory reset has been performed, you need to plug the network cable into the first port from the left.